## スマートフォンの OS、ブラウザのバージョン確認、バージョンアップの方法

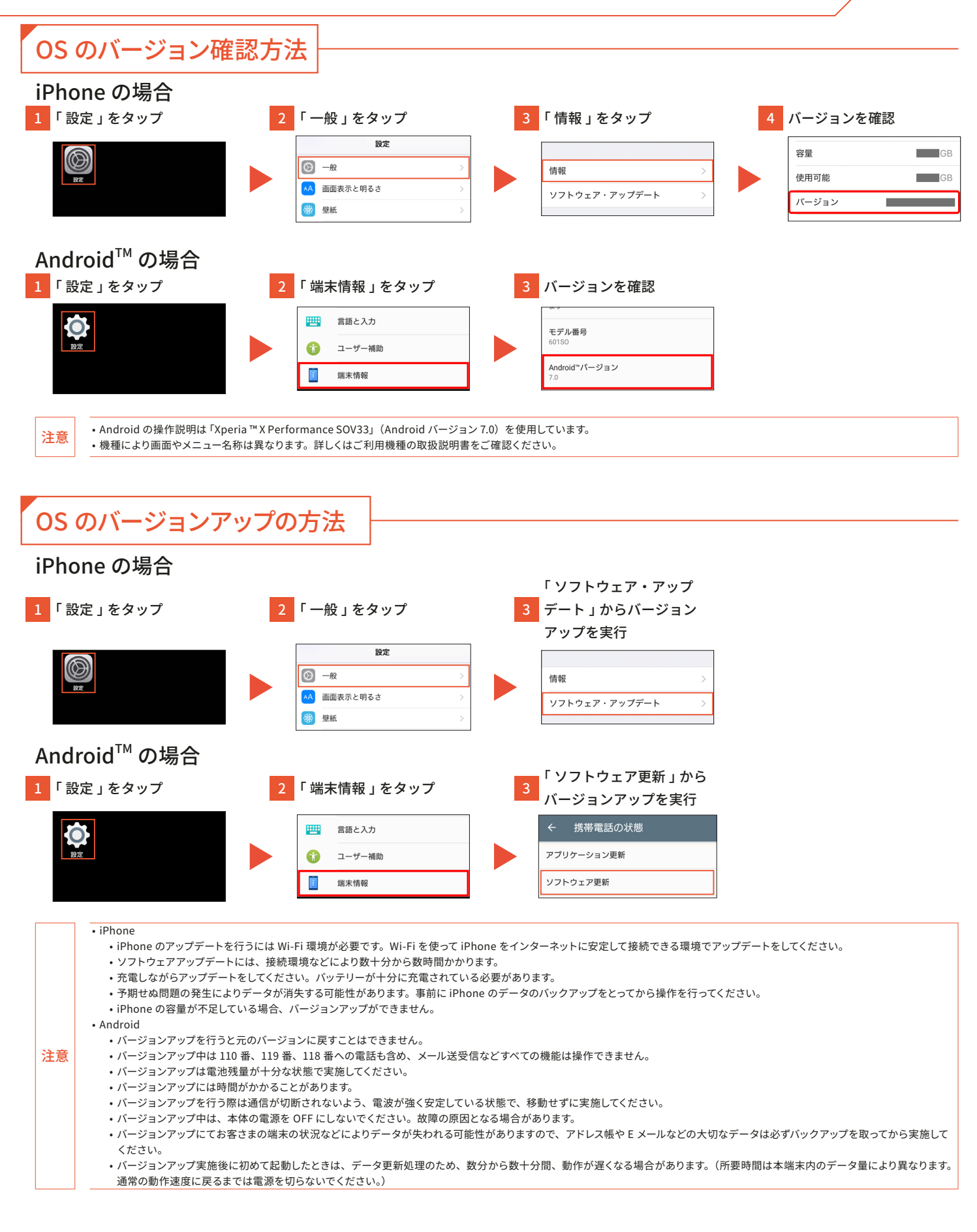

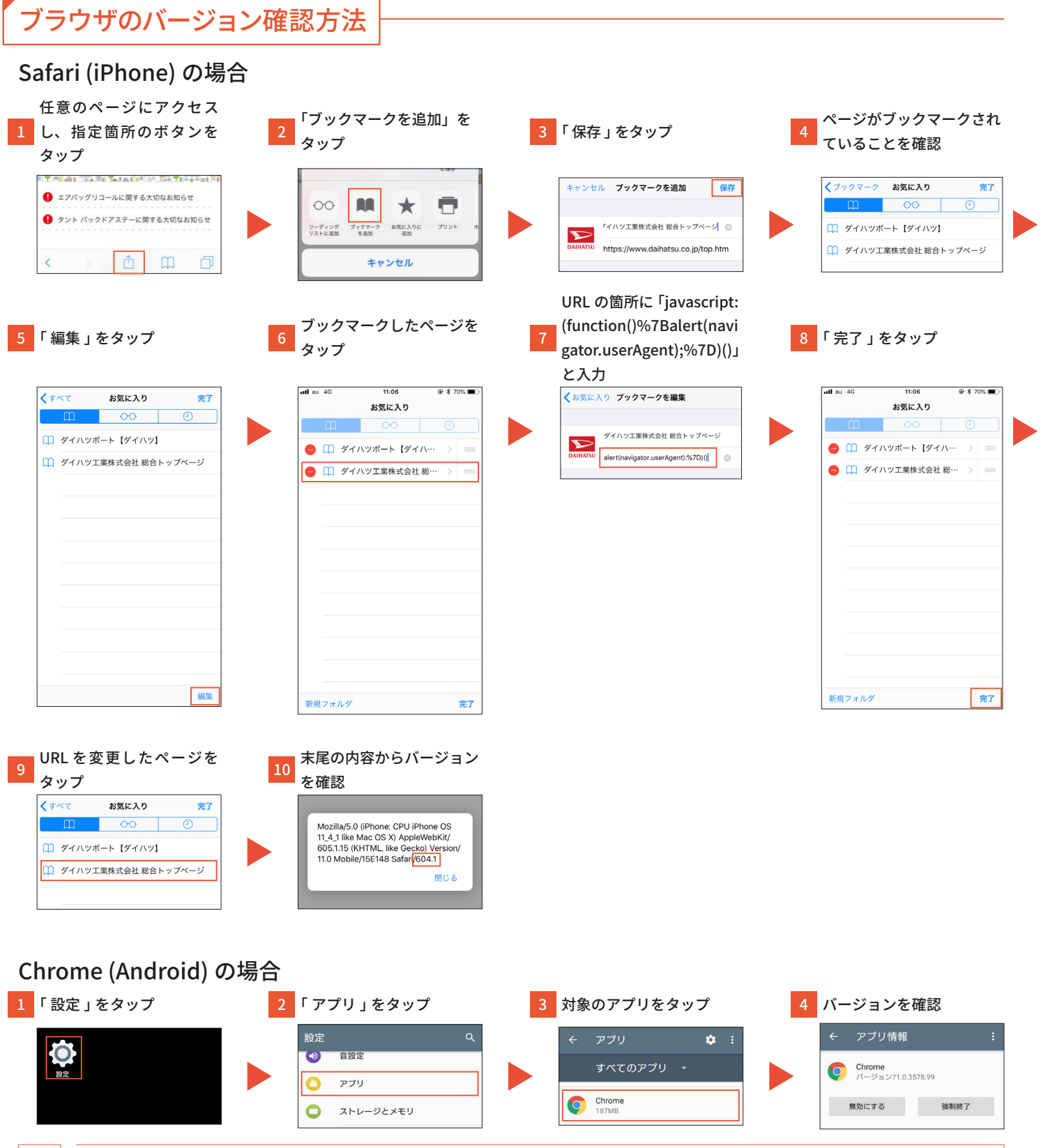

・Android の操作説明は「Xperia ™ X Performance SOV33」(Android バージョン 7.0)を使用しています。 ・機種により画面やメニュー名称は異なります。詳しくはご利用機種の取扱説明書をご確認ください。

注意

## ブラウザのバージョンアップの方法 Safari (iPhone) の場合: . iOS (iPhone) のバージョンアップを行うと、Safari もバージョンアップされます。 Android の場合 「マイアプリ&ゲーム」を ハンバーガーメニューを バージョン対象のアプリの 1 「Play ストア」をタップ タップ タップ 「更新」をタップ ≡ J マイアプリ&ゲーム **アップデート** インストール済み ライプラリ . 通知 問題は見つかりませんでした 前回のアプリのスキャン: 16:36 C Google Chrome: 高速で安全 34 MB ~ 更新 • Android の操作説明は「Xperia™ X Performance SOV33」(Android バージョン 7.0)を使用しています。 注意 ・機種により画面やメニュー名称は異なります。詳しくはご利用機種の取扱説明書をご確認ください。